## Time Machine Time Machine COMPUTERIA SOLOTHURN COMPUTERIA SOLOTHURN Time Machine (Mac) Time Machine (Mac) Time Machine erstellt Backups deines Computers Time Machine ist auf jedem Mac vorinstalliert. Stündliche Backups der letzten 24 Stunden, tägliche Backups für den letzten Monat und Die Sicherung erfolgt in die iCloud wöchentliche Backups für alle vorhergehenden oder auf eine externe Festplatte. Monate. TK 5 Juni 2025 TK 5 Juni 2025 1 2 Time Machine Time Machine COMP TERIA SOLOTHORN COMPUTERIA SOLOTHURN Time Machine (Mac) Time Machine (Mac) **Einrichten 1** Einrichten 2 < > Time Machine Systemeinstellungen / Allgemein / Time Machine Time Machine 000 Erläuterung der < > Allgemein Time Machine erstellt Backups deines Computers und behält lokale Schnappschüsse sowie stündliche Backups der letzten 24 Stunden, tägliche Backups für den letzten **Funktion** Q Suchen Anmeldeobjekte & Erweiterungen Monat und wöchentliche Backups für alle vorhergehenden Monate. Die ältesten Backups und lokale Schnappschüsse werden gelöscht, wenn Speicherplatz benötigt Thomas Kaegi Apple Account wird Automatisch ausfüllen & Passwörter Auswahl des Go Familie Datum & Uhrzeit Samsung Backup 0 1.64 TB verfügbar Backups: 29.09.24, 20:09 – Heute, 20:11 **Speichermediums** T WLAN Sprache & Region 8 Bluetooth Startvolume R Netzwerk Teilen Optionen ... ? Time Machine TK 5 Juni 2025 TK 5 Juni 2025

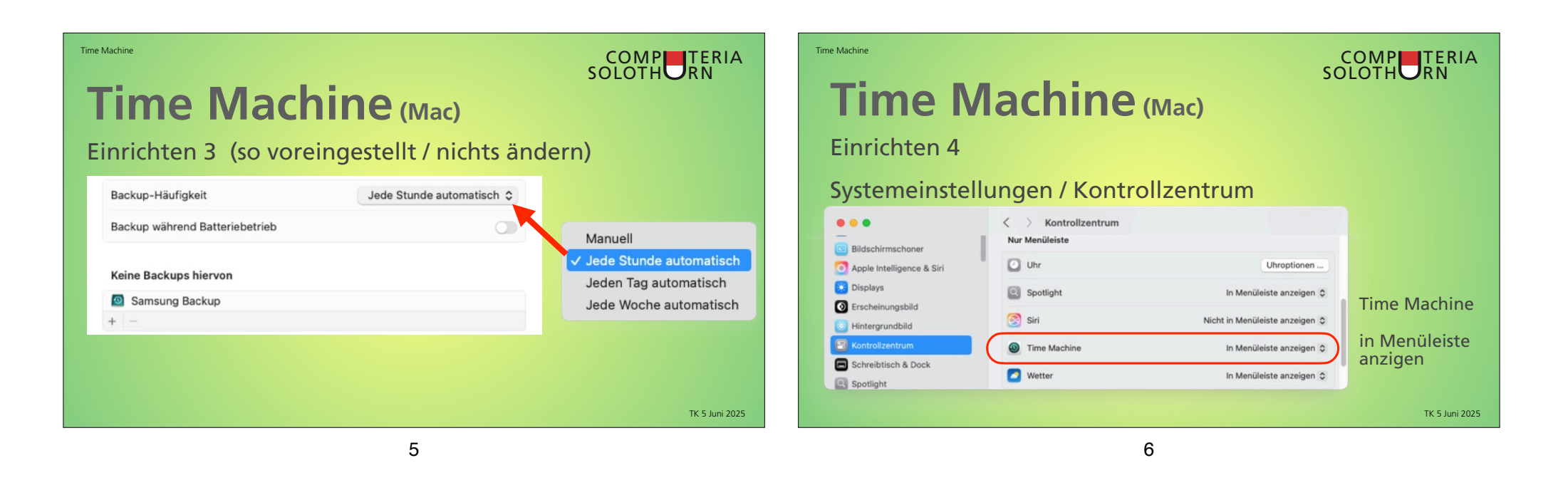

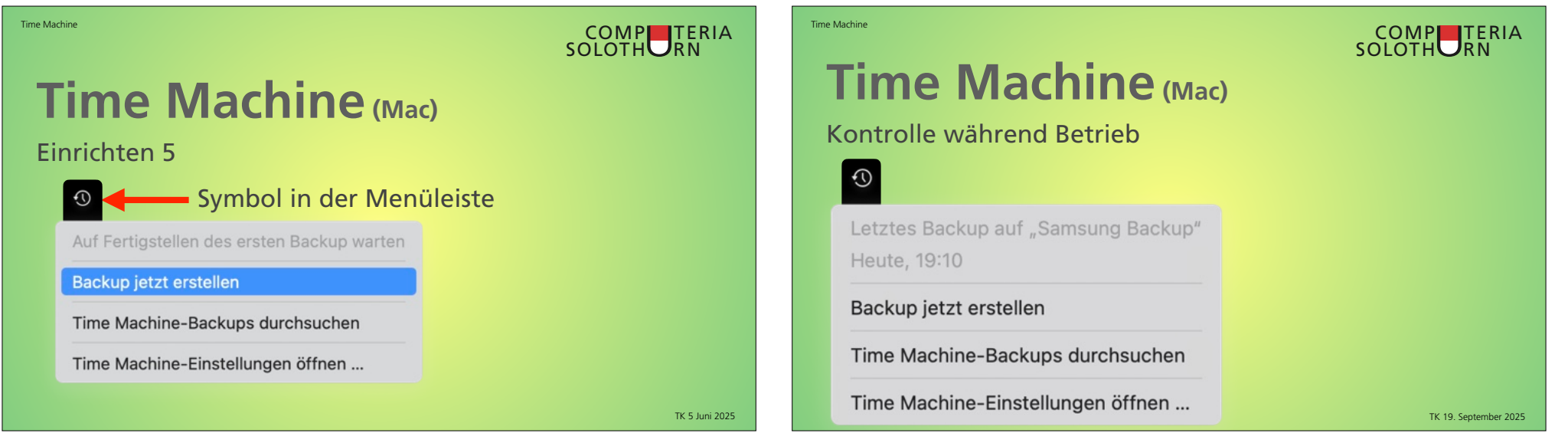

| iederherstelle<br>Finder das w<br>rdner) auswäh                                        | acnine (Ma<br>n Schritt 1<br>iederherzusteller<br>len                                                                                                    | c)<br>nde Element (Dat                                                                                                    | ei,            | Time Machine (Mac<br>Wiederherstellen Schritt 2                       | Im Time Machine-Menü: |
|----------------------------------------------------------------------------------------|----------------------------------------------------------------------------------------------------|----------------------------------------------------------------------------------------------------|----------------|-----------------------------------------------------------------------|-----------------------|
| ten vietzt benutzt 2 Bridge                                                            | > imiten         imite         imite | ₩ v 1 2 0 0 v ₩ v 0<br>Größe Art<br>3 98.4 MB Ordner                                                                                                    |                | Letztes Backup auf "Samsung Backup"<br>Heute, 08:06                   |                       |
| reibtisch > Computeri<br>reibtisch > Fatschél<br>mloads > Gesundhe<br>umente > Grüne   | 10 3105.2025, 110<br>23.05.2025, 13:<br>21.04.2025, 10:<br>26.11.2024, 17:1<br>03.06.2023, 10:                                                                                                    | 106 KB         Rag 11_cclument           128         2.35 GB         Ordner           2         626.2 MB         Ordner           2         88.7 MB         Ordner           106         1.07 GB         Ordner |                | Backup jetzt erstellen                                                | Timo Machino Packups  |
| <ul> <li>Heidenhut</li> <li>Kenndater</li> <li>Pascal - Zi</li> <li>RagTime</li> </ul> | N 15         09.05.2025, 09:           Haushalt         27.05.2025, 07:           griffsscachlasskontakt.pdf         16.03.2023, 21:3           21.04.2025, 10:2         21.04.2025, 10:2                                                                                                    | 23         766.5 MB         Ordner           8         630.1 MB         Ordner           7         37 KB         PDF-Dokument           7         3.44 GB         Ordner                                        |                | Time Machine-Backups durchsuchen<br>Time Machine-Einstellungen öffnen | durchsuchen           |
| Macintosh HD                                                                           | 📓 Benutzer:innen > 📷 thomaskaegi > 🛅 Dokument                                                                                                    | e > 🚞 Favoriten > 🚺 Buechihof.rtd                                                                                                    | TK 5 Juni 2025 |                                                                       | TK 5 Juni 2025        |

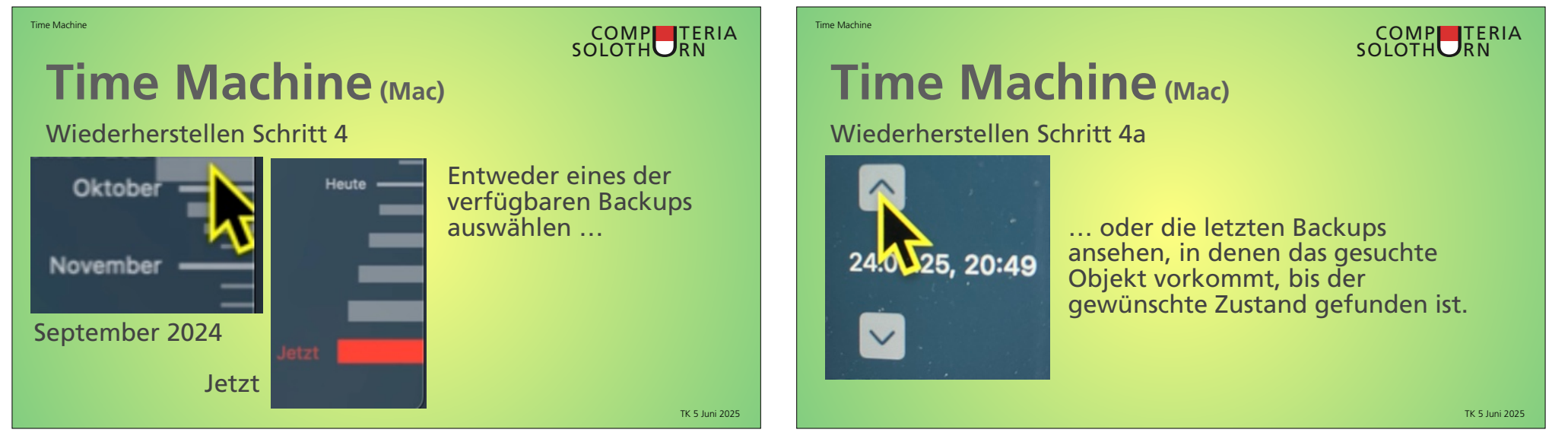

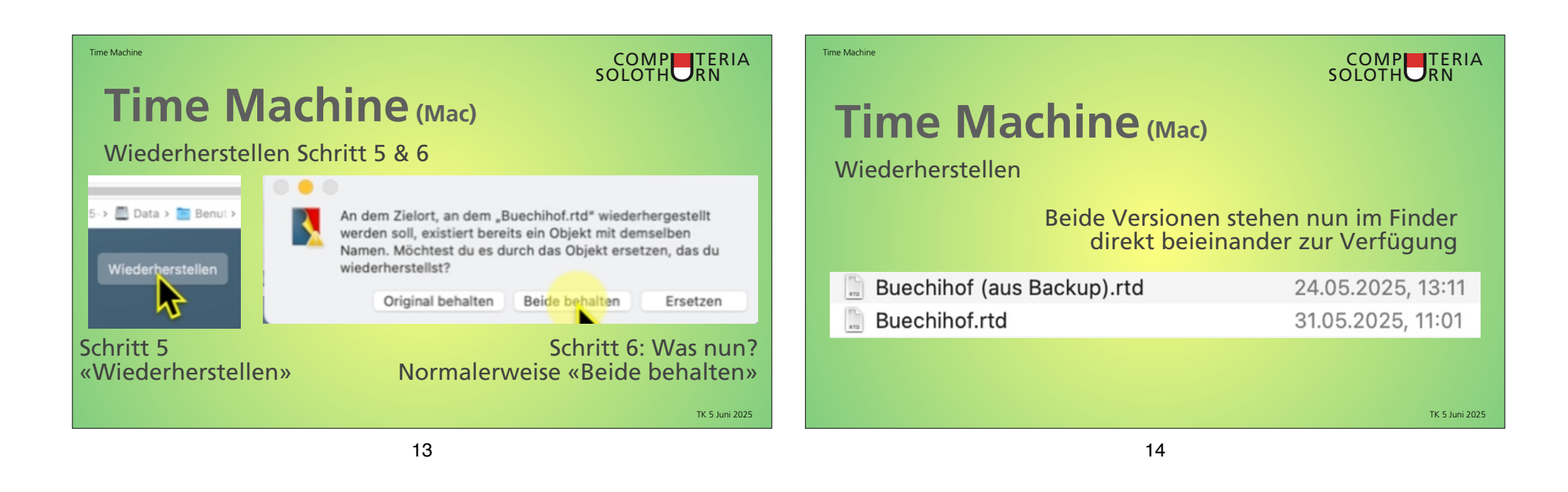

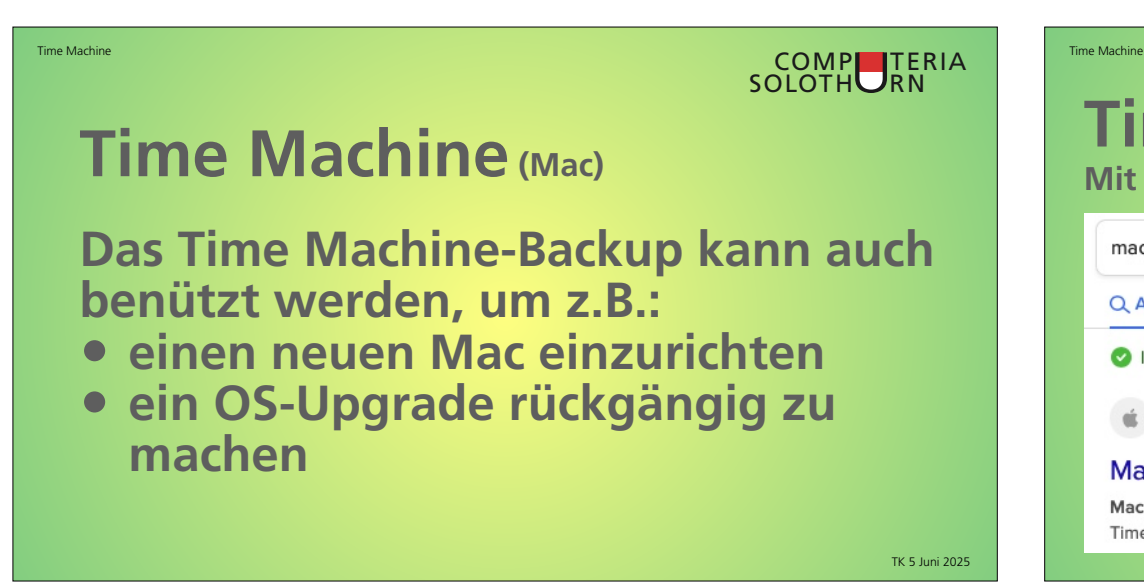

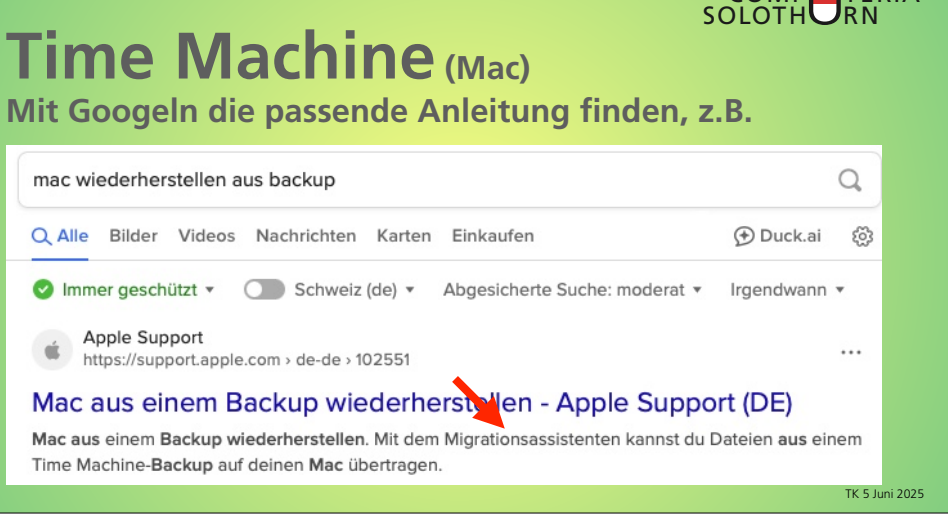

COMP TERIA

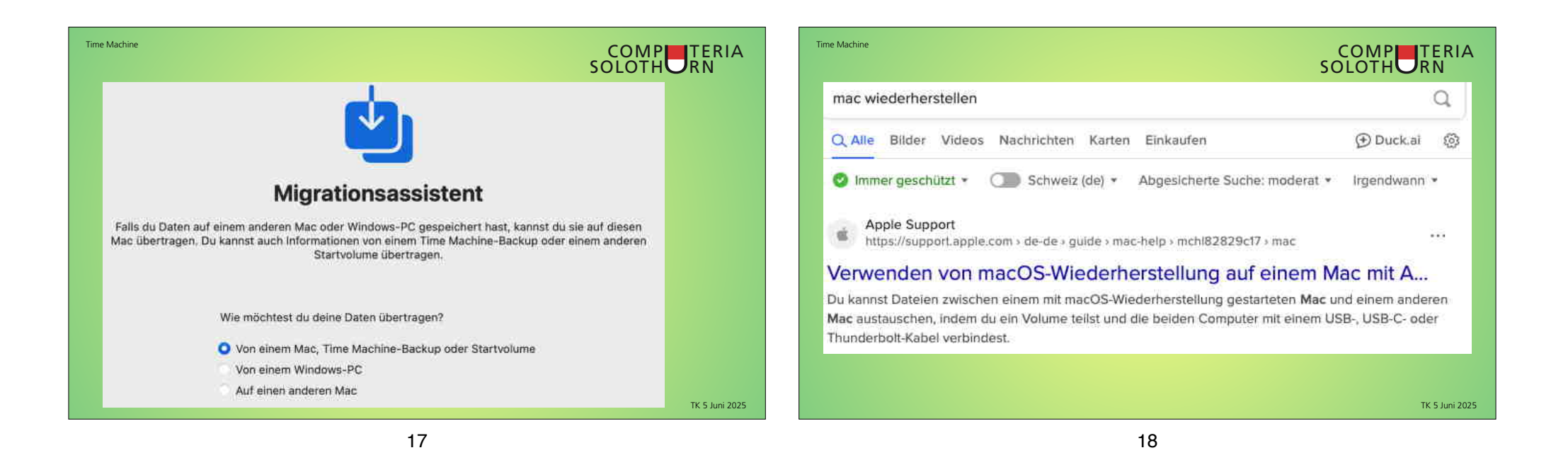

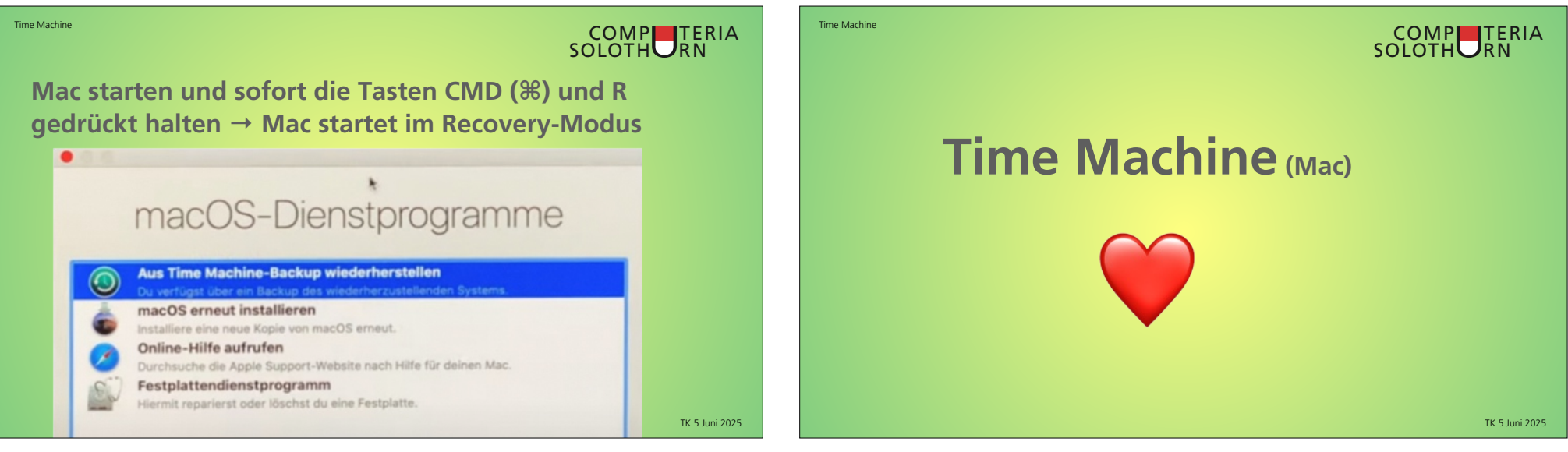